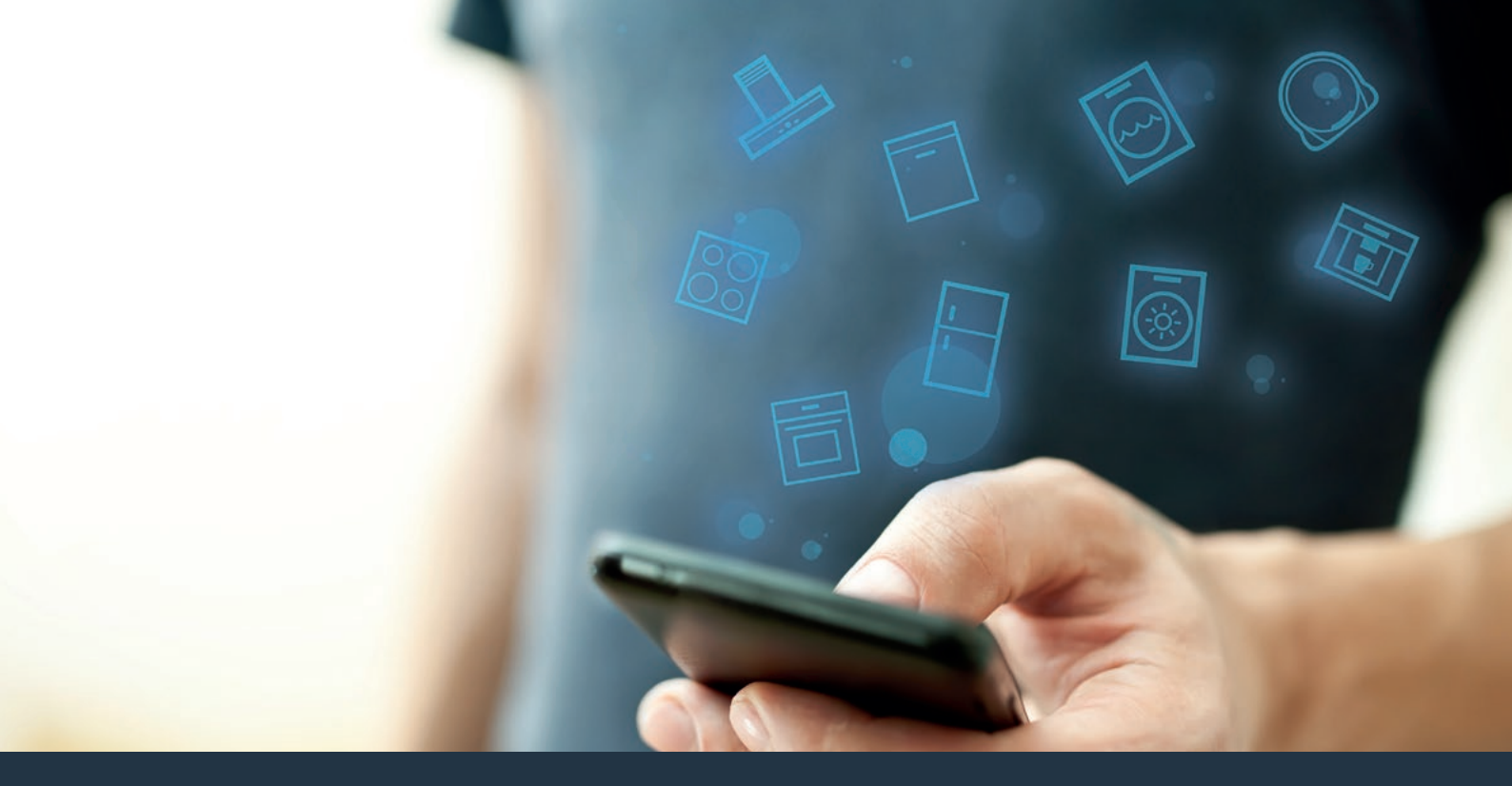

## Koble ventilatoren til fremtiden.

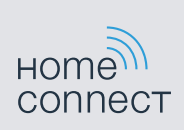

Installasjonsveiledning

# Velkommen til et smart hjem!

Gratulerer med ditt nye intelligente husholdningsapparat og med en helt ny hverdagsfølelse med Home Connect.\*

Med Home Connect styrer du dine husholdningsapparater helt enkelt: alt fra vaskemaskin, varmeovn og kaffemaskin til støvsuger.

Ved hjelp av Home Connect-appen har du til enhver tid tilgang til viktig og nyttig informasjon som om husholdningsapparatet. Dermed kan du styre husholdningsapparatets funksjoner og tilpasse dem dine individuelle behov. I tillegg hjelper appen deg med optimalt vedlikehold av husholdningsapparatet og kan inspirere deg med mange forskjellige matoppskrifter. Oppdag i tillegg Home Connect-økosystemet. Partnerne her kan tilby deg enda flere funksjoner og tjenester.

Home Connect gir deg mange muligheter som du ikke forventer av et husholdningsapparat.

<sup>\*</sup> Home Connect-funksjonens tilgjengelighet avhenger av hvilke Home Connect-tjenester som finnes i ditt land. Home Connecttjenestene er ikke tilgjengelige i alle land. Du finner mer informasjon om dette på www.home-connect.com

## **Oppdag** mulighetene med Home Connect

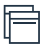

### Administrer husholdningsapparatet

I apparatoversikten i appen finner du alle tilkoblede husholdningsapparater, og du får tilgang til viktig og nyttig informasjon. Du kan f.eks. styre husholdningsapparatets funksjoner og tilpasse dem dine individuelle behov.

### La deg inspirere

Området med oppskrifter har mange forskjellige inspirerende oppskrifter, tips og videoer som gjør matlaging og baking til en enda bedre opplevelse.

### Hjelp og støtte

Serviceområdet har nyttig informasjon om riktig vedlikehold og betjening av husholdningsapparatet.

### Enda flere fordeler

Partnernettverket vokser stadig. Du finner en oversikt over alle partnere på www.home-connect.com.

## La oss komme i gang! Dette trenger du:

- 1 En ventilator som er koblet til strømnettet.
- 2 En smarttelefon eller et nettbrett med den nyeste versjonen av iOS eller Android operativsystem.
- Ventilatoren er innenfor rekkevidde av hjemmenettverkets Wi-Fi-signal.
- 4 Wi-Fi-nettverkets navn (SSID) og passord (Key).
- 5 | Denne installasjonsveiledningen.

### Viktig informasjon:

Datasikkerhet: Datasikkerhet har høyeste prioritet for Home Connect. Alle data som utveksles, er kryptert. Home Connect iverksetter sikkerhetstiltak som kontrolleres og oppdateres med jevne mellomrom. Mer om dette på: www.home-connect.com.

Apparatsikkerhet: Følg sikkerhetsinstruksene i husholdningsapparatets bruksanvisning for sikker bruk av apparater med Home Connect-funksjon.

## **Trinn 1:** Laste ned Home Connect-appen og opprette brukerkonto

- 1 Åpne App Store (Apple-enheter) eller Google Play Store (Android-enheter) på smarttelefonen eller nettbrettet.
- 2 | I app-butikken søker du etter "Home Connect" og deretter installerer du appen.

Home Connect-app: Home

- 3 Åpne appen og registrer deg for å opprette en Home Connect brukerkonto.
- 4 Noter tilgangsdata for Home Connect (brukerkonto og passord) du vil få bruk for disse senere.
- Appen veileder deg gjennom de nødvendige trinnene for å koble apparatet til Home Connect. Appen henviser til denne veiledningen ved behov.

## **Trinn 2:** Koble ventilatoren til hjemmenettverket

- 1 Ventilatoren må være koblet til strømnettet på forhånd.
- 2 Åpne Home Connect-appen for å legge til ventilatoren. Velg "Legg til apparat".
- 3 Følg instruksjonene i appen og bruk denne veiledningen kun når appen oppfordrer deg til det

#### Merk:

Vi arbeider kontinuerlig med å forbedre Home Connect-appen. Dette kan føre til forskjeller når trinnene for oppkobling skal utføres. Hold deg til instruksjonene i siste versjon av Home Connect-appen. De veileder deg gjennom tilkoblingsprosessen.

## **Trinn 2.1:** Koble ventilatoren til hjemmenettverket med WPS

Du må bare følge instruksjonene i trinn 2.1 når appen oppfordrer deg til det. Trinnene nedenfor beskriver betjeningen av husholdningsapparatet.

#### Merk:

Når ventilatoren skal kobles til hjemmenettverket, må ventilatoren og lyset være slått av. Du kan avbryte prosessen når som helst ved å trykke på  $\mathbb{O}$ .

 Trykk på symbolene ① og P på ventilatoren samtidig helt til <sup></sup>
og - begynner å blinke.

#### Betjeningsfelt variant 1

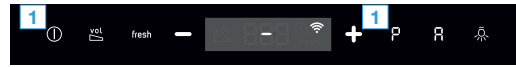

#### **Betjeningsfelt variant 2**

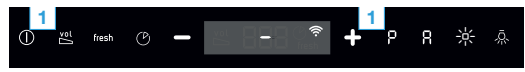

2 Trykk på symbolet + for å starte den automatiske registreringen på hjemmenettverket.

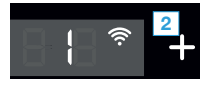

- ✓ ≈ og 1 blinker.
- 3 | Innen de neste 2 minuttene må du aktivere WPS-funksjonen på nettverksruteren

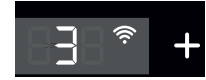

4 | Følg instruksjonene i appen.

#### Merk:

Hvis forbindelsen ikke kan opprettes innen 2 minutter må du kontrollere at ventilatoren befinner seg innenfor Wi-Fi-nettverkets rekkevidde.

På noen husholdningsapparater kalles WPSmodusen også for "Automatisk registrering". 6 **NO** 

## **Trinn 2.2:** Koble ventilatoren til hjemmenettverket trinn for trinn

Du må bare følge instruksjonene i trinn 2.2 når appen oppfordrer deg til det. Trinnene nedenfor beskriver betjeningen av husholdningsapparatet.

#### Merk:

Når ventilatoren skal kobles til hjemmenettverket, må ventilatoren og lyset være slått av. Du kan avbryte prosessen når som helst ved å trykke på  $\overline{\mathbb{O}}.$ 

 Trykk på symbolene ① og P på ventilatoren samtidig helt til <sup></sup>
og - begynner å blinke.

#### Betjeningsfelt variant 1

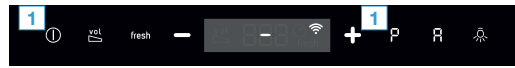

#### **Betjeningsfelt variant 2**

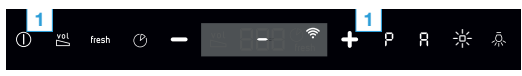

2 | Trykk to ganger på symbolet + for å starte manuell registrering på hjemmenettverket.

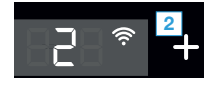

- 🗸 🛜 og 🗗 blinker.
- Apparatet åpnes i noen minutter et midlertidig Wi-Fi-nettverk "HomeConnect" med passordet "HomeConnect".

Via dette midlertidige Wi-Fi-nettverket overfører appen hjemmenettverkets navn (SSID) og passord til ventilatoren og gjør dermed ventilatoren i stand til å koble seg opp til hjemmenettverket.

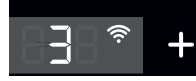

3 | Følg instruksjonene i appen.

#### Merk:

På noen husholdningsapparater kalles denne trinnvise modusen også for "SAP-modus" eller "Manuell tilkobling".

Hvis trinnvis modus ikke virker, må du kontrollere:

- at husholdningsapparatet befinner seg innenfor Wi-Fi-nettverkets rekkevidde.
- at smarttelefonen/nettbrettet er koblet til hjemmenettverket.
- at smarttelefonen/nettbrettet og husholdningsapparatet er koblet til samme Wi-Finettverk.

## **Trinn 3:** Koble ventilatoren til Home Connect-appen

Følg instruksjonene i trinn 3 kun når appen oppfordrer deg til det. Trinnene nedenfor beskriver betjeningen av husholdningsapparatet.

#### Betjeningsfelt variant 1

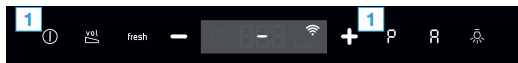

#### **Betjeningsfelt variant 2**

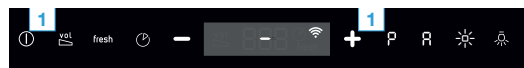

- 2 | Følg instruksjonene i appen.
- ✓ I betjeningsfeltet til displayet blinker ikke <sup></sup> lenger. Registreringen er fullført.

#### Merk:

Hvis det ikke var mulig å opprette en forbindelse, må du kontrollere at smarttelefonen/nettbrettet er innenfor hjemmenettverkets rekkevidde. Home Connect gir deg mange muligheter som du ikke forventer av et husholdningsapparat.

Du får vite mer om intelligente husholdningsapparater med Home Connect og om vårt partner-økosystem på **www.home-connect.com** 

Du finner denne installasjonsveiledningen på flere språk på internettsiden for ditt husholdningsapparatmerke.

Har du spørsmål, eller ønsker du å ta kontakt med Home Connect Service Hotline? Da kan du besøke oss på www.home-connect.com.

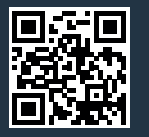

Home Connect er en tjeneste fra Home Connect GmbH.

Apple App Store og iOS er varemerker som tilhører Apple Inc. Google Play Store og Android er varemerker som tilhører Google Inc. Wi-Fi er et varemerke som tilhører Wi-Fi Alliance.